| ◎ ○ ○ ○ = クイック分類 - Windows Live メール                                                                                                    | tester in                                                                                                    |
|----------------------------------------------------------------------------------------------------|----------------------------------------------------------------------------------------------------|
|                                                                                                    | 200<br>#33#52#1.47- ==0 2#602#<br>11-12                                                                                                    |
| Image: system state state | <ul> <li>4 4月 →<br/>BR 火水木住士<br/>2005300011 2<br/>3 4 5 6 7 (8)9<br/>10011213141516<br/>1716192022223<br/>1 2 3 4 5 6 7<br/>今日<br/>次の1.57410837年1<br/>8938126</li> </ul> |
| (₹ ×-14<br>15.24<br>15.24<br>27-15<br>1.2-254-7<br>1.2-254-7                                                                                                    | 19日  041(05),0<br> 元年表記(206入力)<br> 1度表別                                                                                                    |
|                                                                                                    | オンライン作業中 🔴                                                                                                    |

① Windows Live Mail2011 を起動して「オプション」→「@電子メールアカウント」を選択します。

② 「アカウント」を「追加」します。

| ○ 1 (a) (a) (1 = ) クイック分類 - Windows Live メール ■ ホーム 241.0- 表示 2700 ト                                                                                                    | (B)(B)<br>9                                                                                                    |
|----------------------------------------------------------------------------------------------------|----------------------------------------------------------------------------------------------------|
| Date         Date         Date <th< th=""><th>992-3<br/>3-9</th></th<>                                                                                                    | 992-3<br>3-9                                                                                                    |
| ケイックムには      ・     ・     ・     ・     ・     ・     ・     ・     ・     ・     ・     ・     ・     ・     ・     ・     ・     ・     ・     ・     ・     ・     ・     ・     ・     ・     ・     ・     ・     ・     ・     ・     ・     ・     ・     ・     ・     ・     ・     ・     ・     ・     ・     ・     ・     ・     ・     ・     ・     ・     ・     ・     ・     ・     ・     ・     ・     ・     ・     ・     ・     ・     ・     ・     ・     ・     ・     ・     ・     ・     ・     ・     ・     ・     ・     ・     ・     ・     ・     ・     ・     ・     ・     ・     ・     ・     ・     ・     ・     ・     ・     ・     ・     ・     ・     ・     ・     ・     ・     ・     ・     ・     ・     ・     ・     ・     ・     ・     ・     ・     ・     ・     ・     ・     ・     ・     ・     ・     ・     ・     ・     ・     ・     ・     ・     ・     ・     ・     ・     ・     ・     ・     ・     ・     ・     ・     ・     ・     ・     ・     ・     ・     ・     ・     ・     ・     ・     ・     ・     ・     ・     ・     ・     ・     ・     ・     ・     ・     ・     ・     ・     ・     ・      ・      ・      ・      ・     ・     ・      ・      ・      ・      ・      ・      ・      ・      ・      ・      ・      ・      ・      ・      ・      ・      ・      ・      ・      ・      ・      ・      ・      ・      ・      ・      ・      ・      ・      ・      ・      ・      ・      ・      ・      ・      ・      ・      ・      ・      ・      ・      ・      ・      ・      ・      ・      ・      ・      ・      ・      ・      ・      ・      ・      ・      ・      ・      ・      ・      ・      ・      ・      ・      ・      ・      ・      ・      ・      ・      ・      ・     ・      ・      ・      ・      ・      ・      ・      ・      ・      ・      ・      ・      ・      ・      ・      ・      ・      ・      ・      ・      ・      ・      ・      ・      ・      ・      ・      ・      ・      ・      ・      ・      ・      ・      ・      ・      ・      ・      ・      ・      ・      ・     ・     ・     ・     ・     ・     ・     ・     ・     ・     ・     ・     ・     ・     ・     ・     ・     ・     ・     ・     ・     ・     ・     ・     ・     ・     ・     ・     ・     ・     ・     ・     ・     ・     ・     ・     ・     ・ | 4 4月 ▶<br>日月火水木金土<br>2720250000112<br>3 4 5 6 7 8 9<br>101112121456<br>17181920212223<br>24252627282930<br>1 2 3 4 5 6 7 |
| プロ/(F*4(P)<br>(形)とこ訳注(10)<br>インボード(1)<br>エ22スポード(E)。                                                                                                    | 今日<br>たりしゃ月間は予定が<br>かびせん                                                                                                 |
|                                                                                                    | 9日 (94/95) の<br>学生をいこから入力。<br>できます                                                                                       |
| · 四东流 者後常                                                                                                    | おけつけませ                                                                                                    |

③ 「アカウントの種類の選択」で「電子メールアカウント」を選択します。「次へ」をクリックします。

| ② 1 ○ ○ ○ = クイック分類 - Windows Like メール ■ ホーム 2419- 表示 7800-1                                                                                                    | (2)(2)<br>•                                                                                                    |
|----------------------------------------------------------------------------------------------------|----------------------------------------------------------------------------------------------------|
| フォルダーの         ズベス等制(加力・パロージロ・パロージロ・パロージョロ・パロージョンロ・パロージロ・パロージロ・パロージロ・パロージロ・パロージョロ・パロージロ・パロージロ・パロージロ・パロージロ・パロージロ・パロージロ・パロージロ・パロージロ・パロ・パロ・パロ・パロ・パロ・パロ・パロ・パロ・パロ・パロ・パロ・パロ・パロ |                                                                                                    |
| アカウントの規則の違法         アカウントの規則の違法         通信するアカウントの規則を追訳して(K2)い         通信するアカウントの規則を追訳して(K2)い         通信するアカウントの規則を追訳して(K2)い         通信するアカウントの規則を追訳して(K2)い         通信するアカウントの規則を追訳して(K2)い         通信するアカウントの規則を追訳して(K2)い         通信するアカウントの規則を追訳して(K2)い         通信するアカウントの規則を追訳して(K2)い         通信するアカウントの規則を追訳して(K2)い         通信するアカウントの規則を追訳して(K2)い         通信するアカウントの規則を追訳して(K2)い         通信するアカウントの規則を追訳して(K2)い                                                                                                    | <ul> <li>4 4月 →<br/>日月从米水金土<br/>228625001112</li> <li>3 4 5 6 7 (8) 9<br/>10111213141516</li> <li>17181520212223</li> <li>245527282930</li> <li>1 2 3 4 5 6 7</li> <li>今日<br/>次91月間は予定が<br/>約93124.</li> </ul> |
| 2<br>2<br>2<br>2<br>2<br>2<br>2<br>2<br>2<br>2<br>2<br>2<br>2<br>2<br>2<br>2<br>2<br>2<br>2                                                                                                    | 911 (04/06) dt<br>918 500093,47<br>7839                                                                                                    |
|                                                                                                    | オンライン作業中の                                                                                                    |

④「電子メールアドレス」に、アサクラソフトから発行しているメールアドレスを入力してください。

パスワード欄にお知らせしたパスワードを入力してください。

「表示名」は先方にメールが届いた際に表示される名前です。

社名・個人名等、任意のものを入力することができます。「次へ」をクリックします。

| ビノバスワードを依存する(6)<br>表示名:<br>アサウジス部<br>二半数でサーノ(一設定を構成する(C) |  |
|----------------------------------------------------------|--|
|                                                          |  |

⑤「サーバー設定を構成」画面で「受信サーバーの種類」は「POP3」を選択します。

「受信サーバー情報」の「サーバーのアドレス」欄に

「pop. アサクラソフトよりお知らせしているドメイン名(例:abc.co.jp)」

を入力してください。(ドメイン名が abc.com であれば、 pop.abc.com となります)

同様に「送信サーバー情報」の「サーバーのアドレス」欄に

「smtp. アサクラソフトよりお知らせしているドメイン名」を入力してください。

(ドメイン名が abc.com であれば、 smtp.abc.com となります)

「ログオンユーザー名」はアサクラソフトよりお知らせしている「メールアカウント」を入力して下さい。

## (@以下必ず入力してください)

「次へ」をクリックします。

| 10v                 | Vindows Live X-J.                                                                                                    | "Ha "                                                                                                    | IN AND AND AND AND AND AND AND AND AND AN |                                                                                                    |
|---------------------|----------------------------------------------------------------------------------------------------|----------------------------------------------------------------------------------------------------|-------------------------------------------|----------------------------------------------------------------------------------------------------|
| 2 サミ 受サ感 サ風口 次図 200 | オーバー設定を構成<br>F→-ルサーバー回転<br>ロサーバー回転<br>ロサーバー回転<br>-パーの価値<br>CP ~ -<br>-パーののため、 ポート:<br>opusses.xejp [210]<br>にすっジティで確認された場所 (SEL) が必要(%)<br>を発明してはなする:<br>ジア チスト ~<br>アナート | Rohワーク管理者に連接して(2014)<br>这倍サーバー信頼<br>サーバーの7P4ス: ポート<br>「mtp.xxxx.yp S87<br>□ 442/7×T体験3AL50H8 (SSL)が必要(R)<br>■ 認識が必要(A) |                                           | <ul> <li>4月・</li> <li>日月火水木会当</li> <li>37589001123</li> <li>3456780011233</li> <li>10112334451</li> <li>1716192023222</li> <li>3425562736293</li> <li>1234567</li> <li>今日</li> <li>次回日期総計法</li> </ul> |
|                     |                                                                                                    | 47524 250 200                                                                                                    |                                           | 8日 (04/05) の<br>予定572793.5<br>7637                                                                                                    |

⑥ ここで一旦「完了」ボタンをクリックしてください。

|                                                                                                    | [0][0][0]<br>9                                                                                                    |
|----------------------------------------------------------------------------------------------------|----------------------------------------------------------------------------------------------------|
| Image: State of the state of the s |                                                                                                    |
| 2<br>電子メール アカウントが追加されました<br>×<br>↓ 123abc@xxxx.xx.jp が追加されました<br>№の電子メール 7カウントを追加されました<br>№の電子メール 7カウントを追加されました                                                                                                    | < 4月 →<br>日月火水水生土<br>2720220011 1 2<br>3 4 5 6 7 (8)9<br>10111213141516<br>17161920212223<br>24252522223930<br>1 2 3 4 5 6 7<br>今日<br>式D0157月間は予定が<br>#03854. |
|                                                                                                    | 3년 (04/96).6)<br>가방환(25/95).7)<br>(83년                                                                                                    |
|                                                                                                    | #2542/1848                                                                                                    |

Windows Live Mail2011 (ウィンドウズライブメール 2011)をご使用の場合\_2.doc

⑦ 再度「ツール」→「アカウント」で、作成したアカウントの「プロパティ」を開きます。

| ③ 「 注 (金 記 * ) クイック分類 - Windows Live メール<br>ホーム 2419- 東京 27000-                                                                                                    | (B)(B)<br>9                                                                                                    |
|----------------------------------------------------------------------------------------------------|----------------------------------------------------------------------------------------------------|
| Jail & -D         Jail & -D         Jail & -D <thjail &="" -d<="" th=""> <thjail &="" -d<="" th=""> <thj< th=""><th>8</th></thj<></thjail></thjail> | 8                                                                                                    |
| ウイリカム44日         ・           オ         アカウンドウニュースグループを除しく登録するには、(法位) をかいかします。表加したアカウンドウニュースグループを除し、登録するかいかしてから、考慮の時代をクルックします。           オ         アナレ<br>アン           メール         メール           アール         メール           アール         メール           アール         メール           アール         メール           アール         ・           アール         ・           アール         ・           アール         ・           アン         ・           アン         ・                                                                                                    | <ul> <li>4 4月 &gt; </li> <li>日月火水水金土</li> <li>272829303112</li> <li>3 4 5 6 7 (8) 9</li> <li>10111213141516</li> <li>1701192032223</li> <li>24252527382930</li> <li>1.2 3 4 5 6 7</li> <li>今日</li> <li>350 1 59月間は予選が<br/>約58世界</li> </ul> |
| RUB 2                                                                                                    | 역日 (94/06) 00<br>守定和202095入力)<br>78年年(                                                                                                    |
|                                                                                                    | わらわけ属中                                                                                                    |

 ⑧ 「サーバー」タブで「受信メール(POP3)」「送信メールサーバー(SMTP)」「ユーザー名」「パスワード」 が入っていることを確認してください。

「OK」をクリックします。

| た pop.xxxxx.jp プロパテ     | 4                    |       |                      | は正                      |       |
|-------------------------|----------------------|-------|----------------------|-------------------------|-------|
| 金融 サーバー 掲続 セ            | キュリティ「詳細設定」          |       | 2                    | team.                   | -     |
| サーバー情報 ー<br>受信メール サーバーの | 檀類(M): POP3          |       | 通知した<br>19、希望の       | 受信日時<br>2011/04/07      | •     |
| 受信メール (POP3)(I):        | рор.хоох.хх.јр       |       | A)                   |                         |       |
| 送信メール (SMTP)(U          | ): smtpucoxuoc.jp    |       | \$(R)                |                         |       |
| 受信メール サーバー 一            |                      |       | ₹-(P)                |                         |       |
| ユーザー名(A):               | 123abc@xxx.xx.jp     |       | OTT (O)              |                         |       |
| ハスワード(Р):               | •••••                |       | x£(0)                |                         |       |
|                         | 図パスワードを保存する(W)       |       | - h(1)               | indows x - IL 7 - # - < | msoea |
| ○ セキュリティで保護             | されたパスワード認証でログオンする(S) |       | - h(E)               |                         |       |
| 送信メール サーバー              |                      |       |                      |                         |       |
| □ このサーバーは認識             | が必要(V)<br>設定(E)      |       | <sup>(2(5)</sup> – J | レヘよう                    | 6     |
|                         | $\frown$             |       | 28                   |                         |       |
|                         | OK AWINEN            | 週用(A) |                      |                         |       |

⑨「詳細設定」のタブをクリックします。

「サーバーのポート番号」で送信メール(SMTP)の数字を「587」に変更して下さい。 (初期値は 25 になっています) 「サーバーにメッセージのコピーを置く」にチェックを入れて、必ず日数を入力します。 (このとき、サーバーから削除する日数を入力しなかった場合、サーバーにメッセージが溜まったままの 状態になりますので、容量を圧迫します。最長で 30 日程度の日付を入れてください。) ※ひとつのメールアドレスを2台以上のパソコンでご使用になる場合は、どちらのパソコンにも

この設定が必要です

「適用」ボタン→「OK」ボタンの順にクリックします。

| 全般 サーバー 接続 セキュリティ 詳細設定               |
|--------------------------------------|
| サーバーのボート番号                           |
| 送信メール (SMTP)(O): 587 既定値を使用(U)       |
| 📃 このサーバーはセキュリティで保護された接続 (SSL) が必要(Q) |
| 受信メール (POP3)(D: 110                  |
| □ このサーバーはセキュリティで保護された接続 (SSL) が必要(C) |
| サーバーのタイムアウト(T)<br>短い                 |
| 送信                                   |
| □ 次のサイズよりメッセージが大きい場合は分割する(B) 60 → KB |
| 配信                                   |
| 【 ▼サーバーにメッセージのコピーを置く(L)              |
|                                      |
|                                      |
| <br>OK キャンセル 適用(A)                   |

>>>設定がうまくいかない、エラーが出る場合

0120-134-303 (使えるホームページサポートダイヤル 月~金 9:30~17:30)をご利用ください。